## 電子証明書でログインできない場合の対処方法(Windows 8.1版)

 更新プログラムのインストール状態を確認する。
 10月12日のWindowsUpdateで更新されたプログラム(以下「更新プログラム」という。)がインス トールされているか、確認してください。

対象プログラム:KB5018474 更新プログラムの確認方法はこちら

修正プログラムをダウンロードしパソコンにインストールする。
 上記2.更新プログラムに対してマイクロソフト社より10月17日に 緊急リリースされたプログラム(以下「修正プログラム」という。)をダウンロードし、パソコンにインストールしてください。
 修正プログラムのインストール方法はこちら

※パソコンの仕様(システムの種類)によりダウンロードするプログラムが異なりますので、以下で確認を行ってください。

パソコンの仕様を確認する方法はこちら

- ログイン可能か確認する。
  パソコンを再起動し、Internet Explorerでログイン可能か確認してください。
- 〈参考〉インストールした修正プログラムを削除する場合

インストールした修正プログラムは本来、削除する必要はありませんが、<u>どうしても削除したい場合</u> は、以下を参照してください。

修正プログラムの削除方法はこちら